THE POWER IN ALL OF US

# LAKE TRUST.

**Treasury Guide** | Wire Transfer

### FAQs

What is a wire transfer?

A **wire transfer** is a transfer of funds done electronically across a network of banks or agencies around the world. At Lake Trust Credit Union, we process two types of wires: Domestic and International Wires.

- Domestic wire transfer (locally within a country/territory).
- International wire transfers (outside of a country/territory).

### FAQs

Who is a recipient?

A **recipient** is a Company or Person to whom you wish to send an online wire payment(s). To set up a recipient, see page 6.

What is a beneficiary FI?

A beneficiary FI is the receiving financial institution where a person or entity has an account.

### FAQs

What is an intermediary FI?

An **Intermediary FI** is a **bank** that acts on behalf of the sender financial institution. It is used when you are sending any currency other than the local currency of the destination country. The **Beneficiary FI** will use an intermediary bank to complete the process of moving funds from the issuing bank

# **Creating a Recipient**

#### **IMPORTANT:**

Prior to creating a wire transfer, we recommend that you first create a recipient. However, the system does allow one-time recipients. If creating a one-time recipient, please skip ahead to Creating a Wire Transfer.

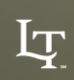

### Creating a recipient.

- 1) Go to Commercial
- 2) Select Recipients
- 3) Click New Recipient
- 4) Once you click New Recipient, a new screen will appear
- 5) Depending on the service(S) you have elected, the Payment Type options may vary

#### LAKE TRUST. 分 Home Add Recipient Messages Receiver Name \* Transactions Commercial Accounts (1) User Roles Account Payment Type Wire Activity Payments Account - New ACH and Wire Recipients Payment Type ACH and Wire Users ACH Only **Commercial Loans** Wire Only Positive Pay ACH and Wire Locations Search by name or routing #. .... Reports Beneficiary FI ⑦ Services Name <sup>•</sup> Help

#### **IMPORTANT INFORMATION:**

You may set up a recipient for both ACH and Wire transfers by selecting the ACH and Wire payment type when setting up your recipient.

NOTE: To complete the form, you will need both the ACH Instructions and the wire Instructions.

NOTE: Please verify with your member/client/vendor the appropriate Routing numbers, as some institutions process ACH and Wires through different channels.

#### Creating a recipient. (CONTINUED)

- 6) Based on the Payment Type selected, please complete the required fields indicated with an Asterisk (\*)
  - For International wires, you may notice that additional information is required for the recipient including the account type. Please select from:
    - IBAN (International Bank Account number) consists of up to 34 alphanumeric characters; the first two letters denote the country code, then two check digits, and finally a country specific Basic Bank Account Number (BBAN)
    - Account and Swift/BIC is an international bank code that identifies particular banks worldwide and consist of 8 or 11 characters
    - Account, IBAN, and Swift/BIC A Bank Identifier Code (BIC) is the same as the SWIFT code. ... Whereas an IBAN identifies a bank's country of business and one's precise account number within that institution, a BIC (Bank Identifier Code) breaks down into 3 more specific elements to aid a transaction

| N/A                        |        |
|----------------------------|--------|
| International Account Type | e      |
| IBAN                       | $\sim$ |
| IBAN                       |        |
| Account and SWIFT/BIC      |        |
| Account, IBAN and SWIFT    | Г/ВІС  |
| Address 3                  |        |
|                            |        |
| Wire Routing Number        |        |

#### Creating a recipient. (CONTINUED)

- 7) Once you have completed the required information select the check mark
- 8) Optional Recipient Details, these fields are not required and Lake Trust does not recommend using these fields
- 9) After completing the information, click Save Recipient

| L  | LAKE TRUST. Welcome back, Katle Callicutt |                              |              |                            |                                              |       |
|----|-------------------------------------------|------------------------------|--------------|----------------------------|----------------------------------------------|-------|
| ស៊ | Home                                      | Edit Jonathan Frank Consumer |              |                            |                                              |       |
|    | Messages                                  | Receiver Name *              |              | Email Address              |                                              |       |
|    | Transactions ~                            | Jonathan Frank Consumer      |              | ahardy@laketrust.org       | Send email notifications for templa payments | ite   |
| ≞  | Commercial ^                              |                              |              |                            | + Add acco                                   | unt 🔨 |
|    | User Roles                                | Accounts (1)                 |              |                            |                                              |       |
|    | Wire Activity                             | Account                      | Payment Type | Financial Institution (FI) | Routing Number                               |       |
|    | Payments                                  | Savings - *1201              | ACH Only     |                            | 272078268                                    | :     |
|    | Recipients                                | •                            |              |                            |                                              |       |
|    | Users                                     | Recipient Details            |              |                            |                                              | ^     |
|    | Commercial Loans                          | Wire Name 💿                  |              | Receiver Name 💿            | ACH ID 💿                                     |       |
|    | Positive Pay                              | JJ Consumer                  |              | TEST Change                |                                              |       |
| ୦  | Locations                                 | Country                      |              | Address 1 *                | Address 2                                    |       |
|    |                                           | United States                | $\sim$       | 2217 Pleasant              |                                              |       |
|    | Reports                                   | City *                       |              | State *                    | ZIP *                                        |       |
|    | Services ~                                | Howell                       |              | Michigan $\checkmark$      | 48843                                        |       |
| ୍  | Holp                                      |                              |              |                            |                                              |       |

## **Creating a Wire**

#### **IMPORTANT:** Our Online Wire Transfers cut off time is 3:30pm.

If processing a wire after 3:30pm, the system will not allow you to choose the same day for processing and will provide available processing dates to choose from.

## **Creating a wire.**

- To Create a Wire, Click Commercial, and then Payments from the dropdown
- 2) Click new payment and then select the payment option you wish to use: Domestic or International wire

| LAKE TRUST. Welcome back, Katie Callicutt |                  |                              |                          |              |         |
|-------------------------------------------|------------------|------------------------------|--------------------------|--------------|---------|
| নি<br><b>⊳7</b>                           | Home             | Domestic Wire Change Type    |                          |              |         |
|                                           | Transactions ~   | Origination Details          |                          |              |         |
| ⊞                                         | Commercial ^     | From Subsidiary              | Account                  |              |         |
|                                           |                  | PB Test I<br>*****6789       | Search by name or number |              |         |
|                                           |                  | Process Date                 | Recurrence               |              |         |
|                                           | Wire Activity    |                              | None                     |              |         |
|                                           | Payments         |                              |                          |              |         |
|                                           | Recipients       | Recipient/Account            | Amount                   |              | :       |
|                                           | Users            | ۹ Search by name or account. | \$0.00                   |              | •       |
|                                           | Commercial Loans | Message to Beneficiary 💿     |                          |              |         |
|                                           | Positive Pay     |                              |                          |              |         |
| 0                                         | Locations        | Purpose Of Wire 💿            |                          |              |         |
|                                           |                  |                              |                          |              |         |
|                                           | Reports          | OPTIONAL WIRE INFORMATION    |                          |              | $\sim$  |
|                                           | Services ~       |                              |                          | Cancel Draft | Approve |

### Creating a wire. (CONTINUED)

- 3) Once you select the Payment Option, a new screen will appear
  - Note on the screenshot the following field level information:
    - From Subsidiary will display your company name and Billing DDA Account
    - Account is the Lake Trust Account you wish to take the funds from. Only accounts with wire services will appear in this list
    - **Process Date** is the date you wish to have the transaction take place on
    - Recipient/ Account is where you will search for the name of the person/business you wish to send the funds to
    - Amount is the amount you wish pay

| LAKE TRUST. Welcome back, Katle Callicutt |                  |                              |                          |                      |
|-------------------------------------------|------------------|------------------------------|--------------------------|----------------------|
| ស៊                                        | Home             | Domestic Wire Change Type    |                          |                      |
| ⊠7                                        | Messages         |                              |                          |                      |
|                                           | Transactions ~   | Origination Details          |                          |                      |
|                                           | Commercial ^     | From Subsidiary              | Account                  |                      |
| ш                                         | User Roles       | PB Test I<br>*****6789       | Search by name or number |                      |
|                                           |                  | Process Date                 | Recurrence               |                      |
|                                           | Wire Activity    | [ <del>0-0</del> ]           | None                     |                      |
|                                           | Payments         |                              |                          |                      |
|                                           | Recipients       | Recipient/Account            | Amount                   | :                    |
|                                           | Users            | ۹ Search by name or account. | \$0.00                   | •                    |
|                                           | Commercial Loans | Message to Beneficiary 💿     |                          |                      |
|                                           | Positive Pay     |                              |                          |                      |
| 0                                         | Locations        | Purpose of wire ()           |                          |                      |
| J                                         | Reports          | OPTIONAL WIRE INFORMATION    |                          | ~                    |
|                                           | Services ~       |                              |                          | Cancel Draft Approve |

### Creating a wire. (CONTINUED)

- 3) (CONTINUED) Once you select the Payment Option, a new screen will appear
  - Note on the screenshot the following field level information:
    - Message to Beneficiary is the message that will be sent to the other financial institution that gives the member a description as to what the purpose of the wire is for
    - **Purpose of Wire** is an internal field that is only for the purpose of the sender and the sending financial institution

| L        | AKE TRUS         | ST.                        |                            | Welcome back, Katie Callicutt |
|----------|------------------|----------------------------|----------------------------|-------------------------------|
| ିଲ<br>⊠° | Home<br>Messages | Domestic Wire Change Type  |                            |                               |
|          | Transactions ~   | Origination Details        |                            |                               |
|          | Commercial ^     | From Subsidiary            | Account                    |                               |
|          | User Roles       | PB Test I<br>*****6789     | ۹ Search by name or number |                               |
|          | Wire Activity    | Process Date               | Recurrence<br>None         |                               |
|          | Payments         |                            |                            |                               |
|          | Recipients       | Recipient/Account          | Amount                     | :                             |
|          | Users            | Search by name or account. | \$0.00                     |                               |
|          | Commercial Loans | Message to Beneficiary 💿   |                            |                               |
|          | Positive Pay     |                            |                            |                               |
| 0        | Locations        |                            |                            |                               |
| J        | Reports          | OPTIONAL WIRE INFORMATION  |                            | ~                             |
|          | Services ~       |                            |                            | Cancel Draft Approve          |

#### Creating a wire. (CONTINUED)

- 4) After you have completed the required information, you will then have the option to select **Draft** or **Approve** 
  - If you select **Draft**, then this means you are doing one of two things
    - You have created a wire for a future date that you will have to approve (prior to or up until the process date)
    - You have elected for <u>Dual Approval</u>. The system will then require you to notify an approving officer to approve the transaction
  - All drafted and approved transactions can be viewed in Activity Center

| (!                                             | × |
|------------------------------------------------|---|
| Transaction Drafted                            |   |
| Transaction requires 1 approval(s).            |   |
| Transaction ID: 61833                          |   |
| Total Amount: \$2.00                           |   |
| Close Notify approvers View in Activity Center | r |